# 第5章 图层的基础功能

# 5.1 图层的工作原理

"可以将图层看作一张一张独立的透明胶片,在每个图层的相应位置创建组成图像的一部 分内容,所有图层叠放在一起,就合成了一幅完整的图像。"

上面这段关于图层的描述性文字,对图层的几个重点特性都有所表述。了解图层的这些特性, 对于学习图层的深层次知识有很大的帮助。

以图 5-1 所示的图像为例,通过图层关系 的示意来认识图层的这些特性。可以看出,分 层图像的最终效果是由多个图层叠加在一起产 生的。图层中除图像外的区域(在图中以灰白 格显示)都是透明的,在叠加时可以透过其透 明区域观察到该图层下方图层中的图像。由于 背景图层不透明,因此观者的视线在穿透所有 透明图层后,停留在背景图层上,并最终产生 所有图层叠加在一起的视觉效果,如图 5-2 所 示为图层的透明与合成特性。

当然,这只是一个非常简单的示例,图层 的功能远远不止于此,但通过这个示例可以理 解图层最基本的特性,即分层管理特性、透明 特性、合成特性。

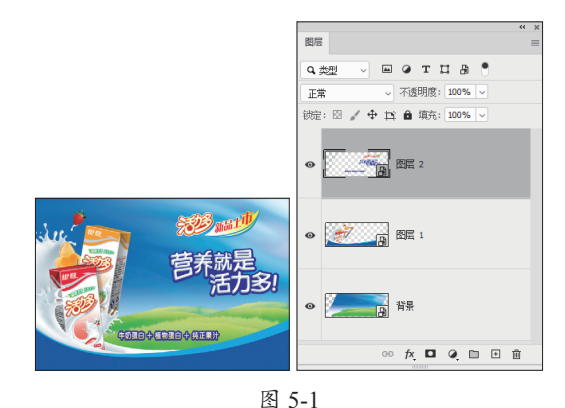

EEE 2 EEE 2 

图 5-2

# 5.2 了解"图层"面板

"图层"面板集成了 Photoshop 中绝大部分与图层相关的常用命令及操作。使用此面板,可以快速对图层进行新建、复制及删除等操作。执行"窗口"|"图层"命令或者按 F7 键,即可显示"图层"面板,其功能分区如图 5-3 所示。

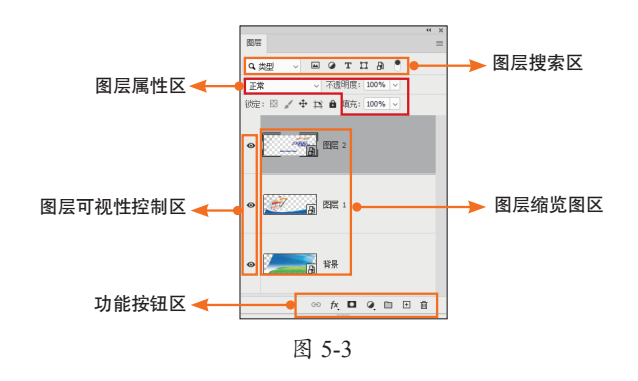

# 5.3 图层的基本操作

# 5.3.1 新建图层

常用的新建图层的操作方法如下。

#### 1. 使用按钮创建图层

单击"图层"面板底部的"创建新图层" 按钮 回,可以直接创建一个 Photoshop 默认的 新图层,这也是创建新图层最常用的方法。

「小【提「示」

按此方法创建新图层时,如果需要 改变默认值,可以按住Alt键单击"创建 新图层"按钮Ⅰ,并在弹出的对话框中 进行修改;按住Ctrl键的同时单击"创 建新图层"按钮Ⅰ,则可以在当前图层 下方创建新图层。

#### 2. 通过命令创建图层

如果当前存在选区,还有两种方法可以从 当前选区创建新的图层,即执行"图层"|"新 建"|"通过拷贝的图层"(图 5-4)和"通过 剪切的图层"命令新建图层。

■ 在存在选区的情况下,执行"图层"|

"新建" | "通过拷贝的图层"命令,可 以将当前选区中的图像复制至一个新的图 层中,该命令的组合键为Ctrl+J。

在没有任何选区的情况下,执行"图层"|"新建"|"通过拷贝的图层"命令,可以复制当前选中的图层。

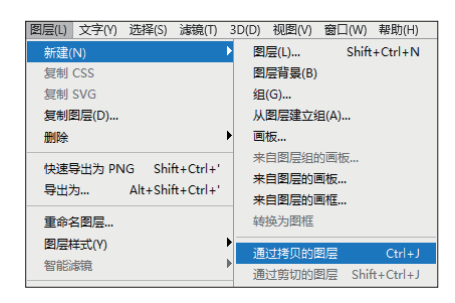

图 5-4

在存在选区的情况下,执行"图层"| "新建"|"通过剪切的图层"命令,可以将当前选区中的图像剪切至一个新的图层中,该命令的组合键为Ctrl+Shift+J。

如图 5-5 所示为原图及其"图层"面板, 在其中绘制选区以选中主体图像。若应用"通 过拷贝的图层"命令,此时的"图层"面板如 图 5-6 所示。若应用"通过剪切的图层"命令, 则"图层"面板如图 5-7 所示。可以看到,由 于执行了剪切操作,"背景"图层上的图像被 删除,并使用当前所设置的背景色进行填充(此 处的背景色为白色)。

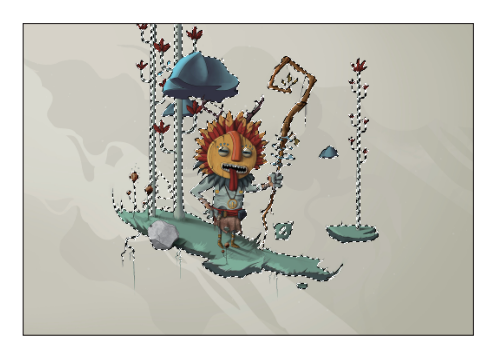

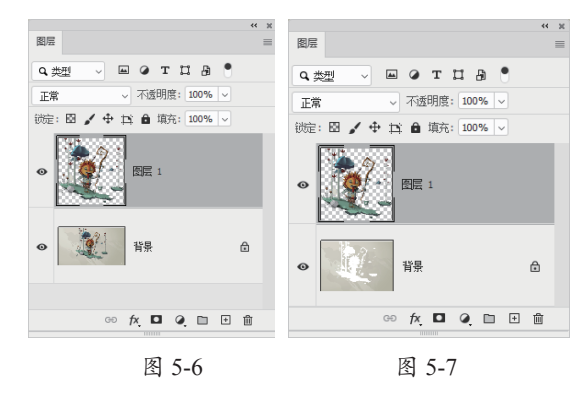

#### 图 5-5

# 5.3.2 选择图层

#### 1. 在"图层"面板中选择图层

要选择某图层或者图层组,可以在"图层" 面板中单击该图层或者图层组的名称,如图 5-8 所示。当某图层处于选中状态时, 文件窗口的 标题栏将显示该图层的名称。另外,选择"移 动工具" + 后, 在画布中右击, 在弹出的快 捷菜单中将显示当前单击位置的图像所在的图 层,如图 5-9 所示。

#### 2. 选择多个图层

同时选择多个图层的方法如下。

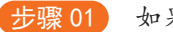

步骤01 如果要选择连续的多个图层,在选

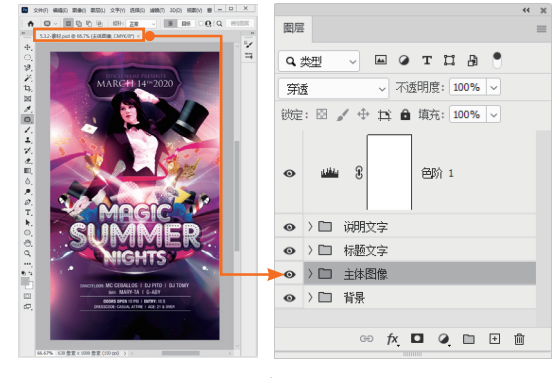

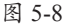

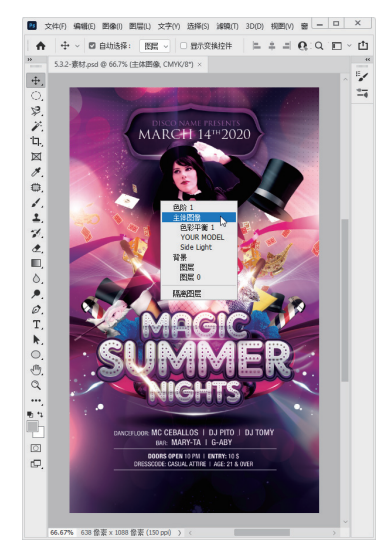

图 5-9

择一个图层后,按住 Shift 键,在"图层"面板中 单击另一个图层的图层名称,则两个图层之间 的所有图层都会被选中。

步骤02 如果要选择不连续的多个图层,在 选中一个图层后、按住Ctrl键、在"图层"面板 中单击另一个图层的图层名称即可。

通过同时选择多个图层,可以一次性对这 些图层执行复制、删除、变换等操作。

# 5.3.3 显示/隐藏图层、图层组或 图层效果

显示/隐藏图层、图层组或图层效果操作

### 神奇的中文版 Photoshop 2021 🔀 门书

是非常简单且基础的一类操作。

在"图层"面板中单击图层、图层组或图层 效果左侧的眼睛图标●,使该处图标呈 状,即 可隐藏该图层、图层组或图层效果,再次单击眼 睛图标处,可重新显示图层、图层组或图层效果。

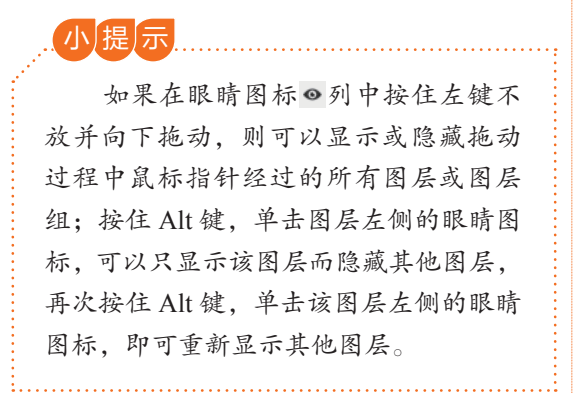

需要注意的是,只有可见图层才可以被打 印,所以如果要打印当前图像,则必须保证图 像所在的图层处于显示状态。

### 5.3.4 改变图层顺序

针对图层中的图像具有上层覆盖下层的特性,适当地调整图层顺序可以制作更为丰富的 图像效果。调整图层顺序的操作方法非常简单。 如图 5-10 所示为原图像,按住鼠标左键,将图 层拖至如图 5-11 所示的目标位置,当目标位置 显示出一条高光线时释放鼠标,效果如图 5-12 所示。如图 5-13 所示为调整图层顺序后的"图 层"面板。

### 5.3.5 同一图像文件复制图层

在同一图像文件中进行的复制图层操作, 可以分为对单个图层复制和对多个图层复制两 种,二者的操作方法是相同的。在实际工作中,

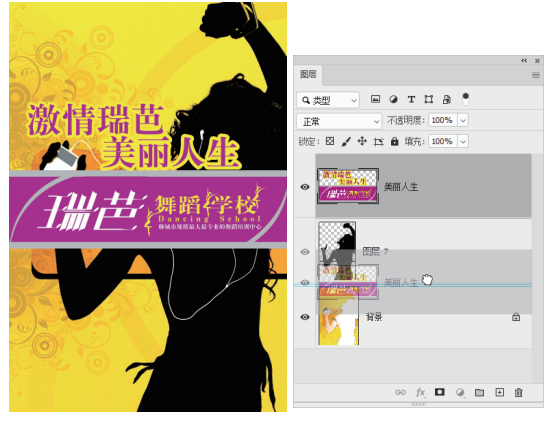

图 5-10

图 5-11

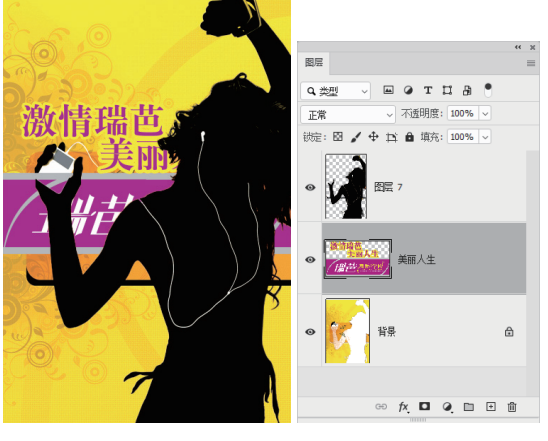

图 5-12

图 5-13

可以根据需要,选择一种更快捷有效的操作方法。

- 在当前不存在选区的情况下,按Ctrl+J组 合键,可以复制当前选中的图层,该操作 仅在复制单个图层时有效。
- 执行"图层"|"复制图层"命令,或在 图层名称上右击,在弹出的快捷菜单中 执行"复制图层"命令,此时将弹出如图 5-14所示的"复制图层"对话框。

|      |                          | ×                            |
|------|--------------------------|------------------------------|
| 美丽人生 |                          | 确定)                          |
| 美丽人生 |                          | <b>Hn</b> 224                |
|      |                          | 42/11                        |
| 新建   | ~                        |                              |
| 画布   |                          |                              |
|      |                          |                              |
|      | 美丽人生<br>美丽人生<br>新建<br>画布 | 美丽人生<br>美丽人生<br>新建 ~<br>画布 ~ |

图 5-14

小提示 如果在"复制图层"对话框的"文档" 下拉列表中选择"新建"选项,并在"名称"文本框中输入文件名称,可以将当 前图层复制为一个新的文件。

选择需要复制的一个或多个图层,将图层 拖至"图层"面板底部的"创建新图层" 按钮 上,如图5-15所示。

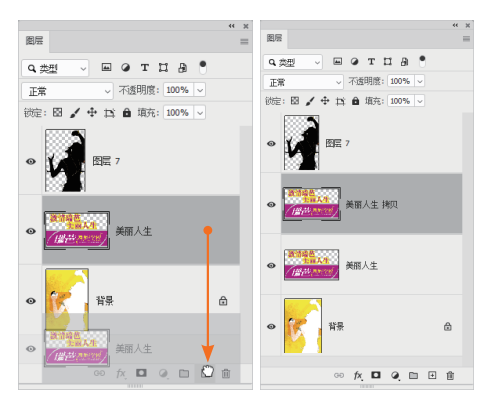

图 5-15

在"图层"面板中选择需要复制的一个或 多个图层,按住Alt键,拖动要复制的图 层,此时鼠标指针将变为补状态,将此图 层拖至目标位置,如图5-16所示。释放鼠 标按键后即可复制图层,如图5-17所示为 复制图层后的"图层"面板。

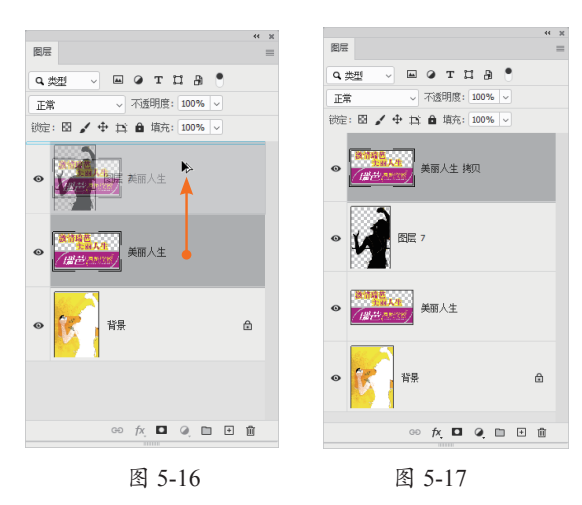

# 5.3.6 在不同图像之间复制图层

若要在两幅图像之间复制图层,则可以按 下述步骤操作。

步骤 01 在源图像的"图层"面板中,选择要 复制的图像所在的图层。

步骤 02 执行"选择"|"全选"命令,或者使用 前文所讲的功能创建选区以选中需要复制的图 像,按Ctrl+C组合键,执行"拷贝"命令,如图 5-18 所示。

| 编辑(E)     | 图像()) | 图层(L)        | 文字(Y)      | 洗招 |  |
|-----------|-------|--------------|------------|----|--|
| 还原删除图层(O) |       | 0)           | Ctrl+Z     |    |  |
| 重做(O)     |       | Shift+Ctrl+Z |            |    |  |
| 切换        | 酸化态   |              | Alt+Ctrl+  | Z  |  |
| 浙隐(       | D)    | S            | nift+Ctrl+ | F  |  |
| 館切(       | T)    |              | Ctrl+      | x  |  |
| 拷贝(       | C) N  | Ctrl+C       |            |    |  |
| 合拼        | 豹贝(Y) | Sh           | ift+Ctrl+  | С  |  |
| 图 5-18    |       |              |            |    |  |

步骤 03 激活目标图像,按 Ctrl+V 组合 键,执行"粘贴"命令。

更简单的方法是,选择"移动工具" , 并列两个图像文件,从源图像中拖动需要复制 的图像到目标图像中,此操作过程如图 5-19 所 示,拖动后的效果如图 5-20 所示。

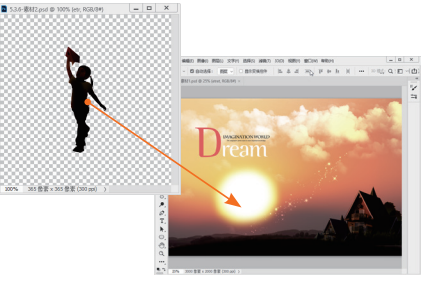

图 5-19

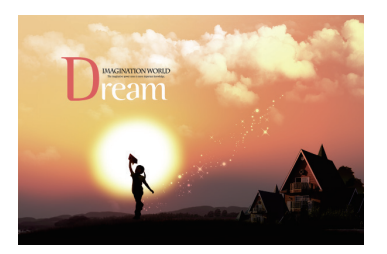

图 5-20

神奇的中文版 Photoshop 2021 入门书

### 5.3.7 复制与粘贴图层

在 Photoshop 2020 中,对图层进行操作可 以使用"拷贝"与"粘贴"命令。具体来说, 可以采用与复制与粘贴图像相同的操作。选 中图层后,执行"编辑"|"拷贝"命令或按 Ctrl+C 组合键,即可复制图层,然后选择要粘 贴图层的目标位置,执行"编辑"|"粘贴"命 令或按 Ctrl+V 组合键即可。在多个画布中操作 时,此功能尤为实用。

### 5.3.8 重命名图层

在 Photoshop 中新建图层,系统会默认生成图层名称,新建的图层被命名为"图层1""图层2",以此类推。若要改变图层的默认名称,则可以执行以下操作之一。

- 在"图层"面板中选择要重新命名的图层,执行"图层"|"重命名图层"命令,此时该名称变为可修改状态,输入新的图层名称后,单击图层缩览图或按Enter键确认。
- 双击图层缩览图右侧的图层名称,此时该 名称变为可修改状态,输入新的图层名称 后,单击图层缩览图或按Enter键确认。

### 5.3.9 快速选择非透明区域

按住 Ctrl 键, 单击非"背景"图层的缩略图, 即可选中该图层的非透明区域。如图 5-21 所示 为按住 Ctrl 键单击"主体"图层后得到的非透 明区域的选区。

除了使用按住 Ctrl 键单击的操作方法,还可以在"图层"面板中右击该图层的缩览图, 在弹出的快捷菜单中执行"选择像素"命令, 得到非透明选区。

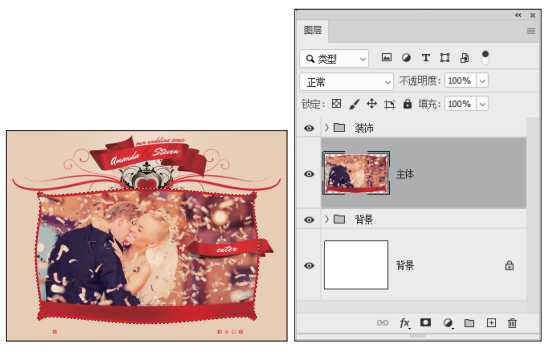

#### 图 5-21

如果当前图像中已经存在一个选区,在"图 层"面板中右击该图层,在弹出的快捷菜单中 分别执行"添加透明蒙版"命令、"减去透明 蒙版"命令、"交叉透明蒙版"命令,可以分 别在当前选区中增加该图层非透明选区,减少 该图层非透明选区,得到两个选区重合部分的 选区。

### 5.3.10 删除图层

删除无用的或临时的图层有利于缩减文件 的大小,以便于文件的携带或网络传输。在"图 层"面板中可以根据需要删除任意图层,但在 "图层"面板中最终至少要保留一个图层。

若要删除图层,则可以执行以下操作之一。

- 执行"图层"|"删除"|"图层"命令 或者单击"图层"面板底部的"删除图 层"按钮,在弹出的提示对话框中单击 "是"按钮,删除所选图层。
- 在"图层"面板中选择需要删除的图层, 并将其拖至"图层"面板底部的"删除图 层"按钮 一上。
- 如果要删除处于隐藏状态的图层,则可以 执行"图层"|"删除"|"隐藏图层"命 令,在弹出的提示对话框中单击"是" 按钮。

在当前图像中不存在选区或者路径的情况
 下,按Delete键可删除当前选中的图层。

# 5.3.11 图层过滤

在 Photoshop 2020 中,可以根据不同图层 类型、名称、混合模式及颜色等属性,对图层 进行过滤及筛选,从而便于用户快速查找、选 择及编辑不同属性的图层。

执行图层过滤操作,可以在"图层"面 板左上角的"类型"下拉列表中选择图层过 滤的条件。

当选择不同的过滤条件时,在其右侧会显示不同的选项。如图 5-22 所示,当选择"类型"选项时,其右侧分别显示了像素图层过滤器。、调整图层过滤器。、文字图层过滤器。、形状图层过滤器。及智能对象过滤器。5个按钮,单击不同的按钮,即可在"图层"面板中仅显示所选

类型的图层。如图 5-23 所示,单击"调整图层 过滤器"按钮 • 后,"图层"面板中显示了所有 的调整图层。

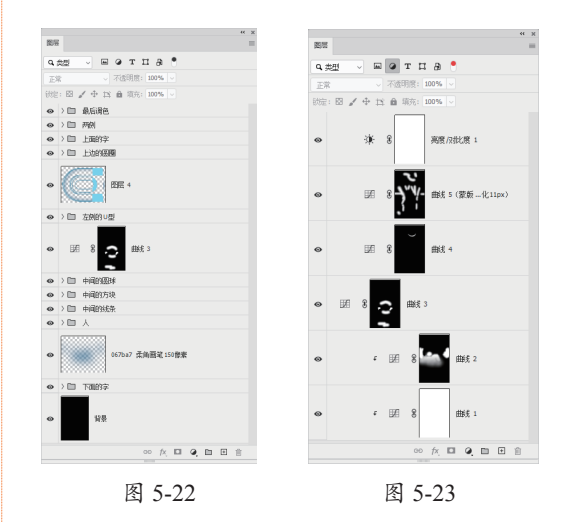

若要关闭图层过滤功能,则可以单击过滤 条件最右侧的"打开或关闭图层过滤器"按钮 •,使其变为•状态即可。

# 5.4 图层编组

### 5.4.1 新建图层组

若要创建新的图层组,则可以执行以 下操作之一。

- 执行"图层"|"新建"|"组"命令,或 者从"图层"面板弹出菜单中执行"新建 组"命令,弹出"新建组"对话框。在 该对话框中设置新图层组的名称、颜色、 模式及不透明度等参数,设置完成后单击 "确定"按钮,即可创建新图层组。
- 单击"图层"面板底部的"创建新组"按
  钮□,可以创建默认设置的图层组。
- 如果要将当前存在的图层合并至一个图层组,可以将这些图层选中,然后按

Ctrl+G组合键,或者执行"图层"|"新 建"|"从图层建立组"命令,在弹出的 "新建组"对话框中单击"确定"按钮。

### 5.4.2 将图层移入、移出图层组

#### 1. 将图层移入图层组

如果在新建的图层组中没有图层,可以通 过拖动鼠标的方式将图层移入图层组中。将图 层拖至图层组的目标位置,待出现黑色线框时, 释放鼠标左键即可,其操作过程如图5-24所示。

# 神奇的中文版 Photoshop 2021 🔀 门书

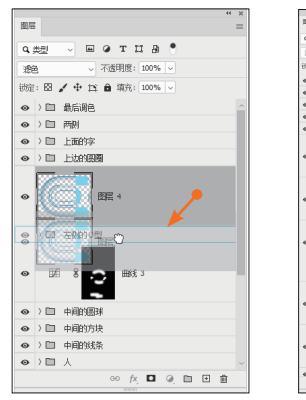

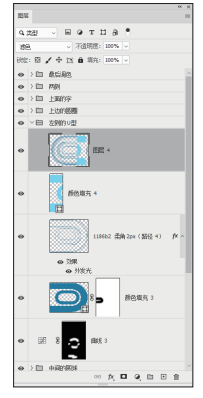

释放鼠标左键

将图层拖至图层组中

图 5-24

#### 2. 将图层移出图层组

将图层移出图层组,可以使该图层脱离图 层组。在"图层"面板中选中图层,并将其拖 出图层组,当目标位置出现黑色线框时,释放 鼠标左键即可将图层移出图层组。

小提示 从图层组向外拖动多个图层时,如 果要保持图层顺序不变,应该从底层开 始向上依次拖动,否则原图层顺序将无 法保持不变。

# 5.5 对齐图层

在选中两个或更多个图层后,执行"图层"|"对齐"子菜单中的命令,或单击"移动工具" 选项栏中的各个对齐按钮,可以将所有选中图层的内容相互对齐。

下面介绍"移动工具"选项栏上的对齐 按钮 后的效果。 按钮的用法。

- 顶对齐II:可以将选中图层的顶端像素与 当前图层的顶端像素对齐。
- 垂直居中对齐 ••: 可以将选中图层垂直方 向的中心像素与当前图层垂直方向的中心 像素对齐。
- 底对齐L:可以将选中图层的底端像素与 当前图层的底端像素对齐。
- 左对齐 ■: 可以将选中图层的最左侧像素 与当前图层的最左侧像素对齐。
- 水平居中对齐 幕: 可以将选中图层水平方 向的中心像素与当前图层水平方向的中心 像素对齐。
- 右对齐〓: 可以将选中图层的最右侧像素 与当前图层的最右侧像素对齐。

如图 5-25 所示为未对齐的状态及对应的 "图层"面板。如图 5-26 所示为单击"顶对齐"

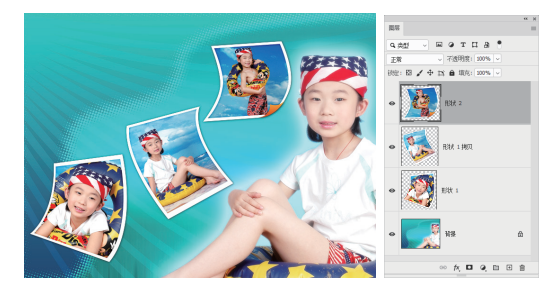

图 5-25

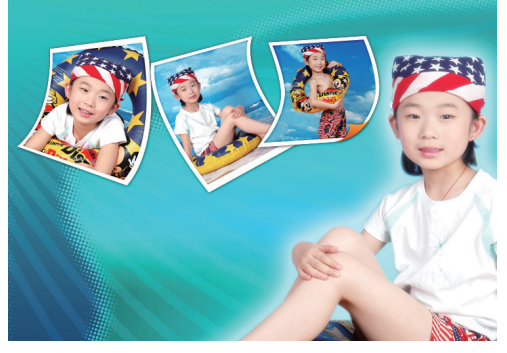

图 5-26

在选中3个或更多图层时,执行"图层"|"分 布"子菜单中的命令,或在"移动工具"选项 栏上单击"对齐并分布"按钮…,在弹出的面 板中单击各个分布按钮,可以将选中图层的图 像位置以相应方式重新分布。

- 水平分布 II: 在水平方向上以均匀的间距 分布图层。
- 垂直分布 =: 在垂直方向上以均匀的间距 分布图层。

# 5.6 分布图层

在选中3个或更多图层时,执行"图层"|"分布"子菜单中的命令,或单击"移动工具" 选项栏中的各个分布按钮,可以将选中图层的图像位置以相应方式重新分布。

下面介绍"移动工具"选项栏上的分布 按钮的用法。

- 按顶分布 : 从每个图层的顶端像素开始,间隔均匀地分布图层。
- 垂直居中分布 : 从每个图层的垂直中心 像素开始,间隔均匀地分布图层。
- 按底分布量:从每个图层的底端像素开始,间隔均匀地分布图层。
- 按左分布 : 从每个图层的左端像素开始,间隔均匀地分布图层。
- 水平居中分布
  、从每个图层的水平中心 像素开始,间隔均匀地分布图层。
- 按右分布
  : 从每个图层的右端像素开始,间隔均匀地分布图层。

如图 5-27 所示为对齐与分布前的图像及对 应的"图层"面板。如图 5-28 所示为将上面的 3 个图层选中,单击"垂直居中分布"按钮 和"垂直分布"按钮 = 后的效果。

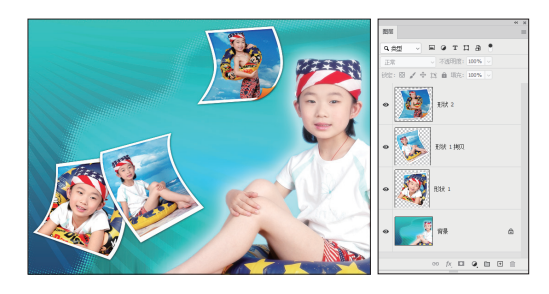

图 5-27

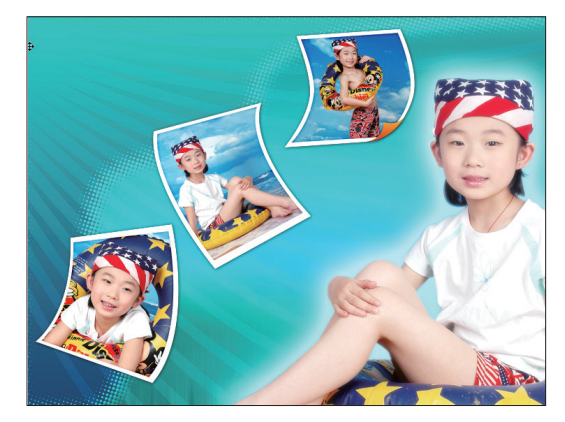

图 5-28

# 5.7 合并图层

图像所包含的图层越多,所占用的存储空间就越大。因此,当图像的处理基本完成时,可 以将各个图层合并起来以节省系统资源。当然,对于需要随时修改的图像最好不要合并图层, 或者保留副本文件后再进行合并操作。

### 神奇的中文版 Photoshop 2021 🔀 门书

#### 1. 合并任意多个图层

按住 Ctrl 键,单击想要合并的图层,将其 全部选中,执行"图层"|"合并图层"命令或 者按 Ctrl+E 组合键,合并图层。

#### 2. 合并所有图层

合并所有图层是指合并"图层"面板中所 有未隐藏的图层。若要完成这项操作,则可以 执行"图层"|"拼合图像"命令,或者在"图 层"面板弹出菜单中执行"拼合图像"命令。

如果"图层"面板中含有隐藏图层,执行 此操作时,将会弹出提示对话框,单击"确定" 按钮,则 Photoshop 会拼合图层,并删除隐藏 图层。

#### 3. 向下合并图层

向下合并图层是指合并两个相邻的图层。 若要完成这项操作,则可以先将位于上面的 图层选中,并执行"图层"|"向下合并"命 令,或者在"图层"面板弹出菜单中执行"向 下合并"命令。

#### 4. 合并可见图层

合并可见图层是将所有未隐藏的图层合并。若要完成此操作,则可以执行"图层"|"合并可见图层"命令,或者在"图层"面板弹出菜单中执行"合并可见图层"命令。

#### 5. 合并图层组

如果要合并图层组,则在"图层"面板中 选择该图层组,并执行"图层"|"合并组"命 令或者按 Ctrl+E 组合键,合并时必须确保所有 需要合并的图层可见,否则该图层将被删除。

执行合并操作后,得到的图层采用图层组 的名称,并具有与其相同的不透明度和图层混 合模式。